## CADASTRAR MÓDULO

MÓDULO TÉCNICO - PASSO 4

ESTA OPERAÇÃO PERMITE AO GESTOR DO ENSINO TÉCNICO O CADASTRO DE UM NOVO MÓDULO DENTRO DOS CURSOS TÉCNICOS EXISTENTES NA SUA UNIDADE

### Entre no SIGAA e utilize a seguinte funcionalidade:

# Clique em: SIGAA > Módulos > Técnico > Curso > Módulo > Cadastrar

#### O sistema exibirá a página "Informações do Módulo".

| Informações do Módulo                                         |   |  |  |
|---------------------------------------------------------------|---|--|--|
| Nome: 🖈 1° SEMESTRE                                           |   |  |  |
| Carga Horária Total: 🖈 270                                    |   |  |  |
| Específico:                                                   |   |  |  |
| ADICIONE DISCIPLINAS AO MÓDULO                                |   |  |  |
| Disciplina: * DCSA030Z-1 - TECNOLOGIA E CONTROLE DE SINISTROS | 0 |  |  |

Após informar a disciplina, clique em 💿 e a seguinte página será exibida:

| DISCIPLINAS JÁ CADASTRADAS PARA O MÓDULO |                    |                           |     |   |
|------------------------------------------|--------------------|---------------------------|-----|---|
| Disciplinas Adicionadas                  |                    |                           | CH  |   |
| DCSA0305-1 - SAÚDE PÚBLICA               |                    |                           | 30  | 0 |
| DCSA0302-1 - CIÊNCIA DO SOLO             |                    |                           | 30  | 0 |
| DCSA0304-1 - OPERAÇÃO DE EQUIPAMENTOS    |                    |                           | 30  |   |
| DCSA0306-1 - LEGISLAÇÃO APLICADA         |                    |                           | 60  |   |
| DCSA0301-1 - INTRODUÇÃO À DEFESA CIVIL   |                    |                           | 30  | 0 |
| DCSA0303-1 - GEOGRAFIA AMBIENTAL         |                    |                           | 30  | 0 |
|                                          |                    | Carga Horária Total:      | 270 |   |
|                                          |                    | Carga Horária Preenchida: | 210 |   |
|                                          |                    | Carga Horária Restante:   | 60  |   |
|                                          | Cadastrar Cancelar |                           |     |   |

## Para concluir o processo clique em "Cadastrar". O sistema confirmará ocadastrado do módulo com sucesso.

Caso queira remover a disciplina adicionada clique em 🧃 O sistema exibirá a seguinte mensagem:

Caso desista do cadastramento clique em "Cancelar"

Disciplina removida com sucesso.
Confirme o cadastro do módulo.

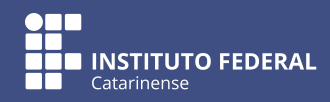